Several features have been added to Thexder Apple IIGS since the printing of the documentation. They are as follows:

- 1. **Making back-ups of your original.** You may make a back-up copy of your original Thexder disk. The steps are as follows:
  - 1. Boot system.
  - 2. Run System Utilities.
  - 3. Highlight "Duplicate a disk." Press Return.
  - 4. Use a blank 3.5" disk and follow the on-screen prompts to format and copy your disk. (Make sure your original game disk is protected.)
  - 5. At the end of the disk copy you may receive a bad block read error. Disregard this message and press Return. Your back-up is now complete.

## 2. Hard disk installation.

- 1. Boot the system.
- 2. Run the Desktop.
- 3. Open the hard disk (by double clicking hard disk icon).
- 4. Choose New Folder from the File Menu, and name the New Folder.
- 5. Insert Thexder disk into your disk drive.
- 6. Open Thexder by double clicking on its icon.
- 7. Drag both files (data and Thexder game icon) onto the **New Folder** just created on hard disk.

## 3. Running Thexder on hard disk.

- 1. Double click on the New Folder (created above).
- 2. Double click on the Thexder game icon.
- 3. Follow the screen prompts. If you are prompted to insert your play disk, press Return to continue.
- 4. Accessing the control panel. While running Thexder you may access the control panel by pressing CTRL/OPEN APPLE/ESC. The control panel will allow you to adjust features such as sound, volume, etc.
- 5. **Keyboard buffering.** There is a feature in the options section of the control panel that allows you to turn keyboard buffering on or off. It is recommended that keyboard buffering be turned off when you play Thexder. Difficulties may arise if the buffer is left on.
- 6. **Sound/Music.** You may toggle the sound and music on or off. Press the M key to toggle music. Press the S key to toggle sound.
- 7. Notes. Make sure that your system has ROM 2.0 (B). If your system has ROM 1.0 (A) you can exchange it for 2.0 (B) at your Apple dealer (contact dealer for details).

Since the introduction of the Apple IIGS several versions of the System Disk have been released. It is recommended that Thexder be run with System 2.0 or newer.